Kegiatan submission di Jurnal Agronomi Indonesia diawali dengan melakukan login sebagai author. Untuk memulai login, pilih "LOGIN" pada bagian atas halam web Jurnal Agronomi Indonesia

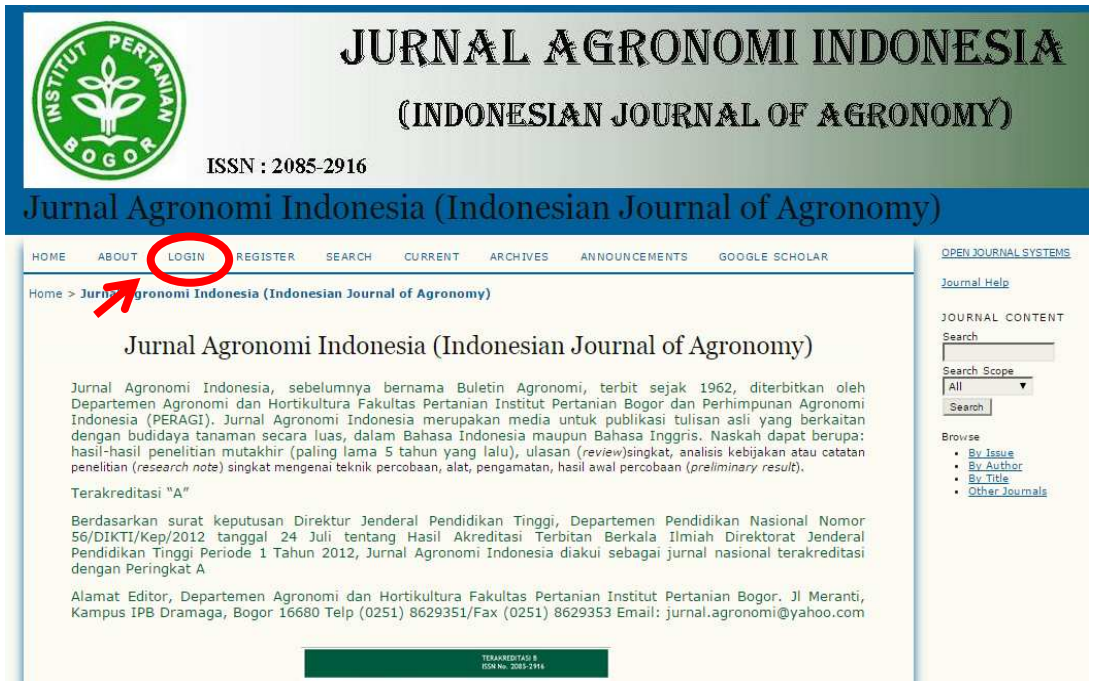

2. Kemudian masukkan username dan password anda pada kolom yang telah disediakan. Username dan password dapat anda peroleh setelah anda melakukan registrasi online.

| JURNAL AGRONOMI INDO                                                                                                    | NESIA                                                                                                    |
|----------------------------------------------------------------------------------------------------|----------------------------------------------------------------------------------------------------|
| (INDONESIAN JOURNAL OF AGRON<br>ISSN : 2085-2916                                                                                                    | IOMY)                                                                                                    |
| Jurnal Agronomi Indonesia (Indonesian Journal of Agronomy                                                                                                    | )                                                                                                    |
| HOME ABOUT LOGIN REGISTER SEARCH CURRENT ARCHIVES ANNOUNCEMENTS GOOGLE SCHOLAR<br>Home > Login<br>Username awr<br>Password<br>Remember my username and usesword<br>I com<br>Not a user? Register with this site<br>Portock your password?<br>View My Stats | OPEN JOURNAL SYSTEMS<br>JOURNAL CONTENT<br>Search<br>Search<br>Search Scope<br>All<br>Search<br>Browse<br>• By Issue<br>• By Issue<br>• By Author<br>• By Author<br>• Other Journals |

3. Setelah halaman akun anda, anda dapat melihat berbagai status artikel anda yang berkaitan dengan JAI, seperti status active, archive dan new submission. Untuk memulai melakukan submission, maka anda harus memilih "new submission".

| JU                                                                                                    | RNAL AGRONOMI INDO                                                                                                    | NESIA                                                                                                    |
|----------------------------------------------------------------------------------------------------|----------------------------------------------------------------------------------------------------|----------------------------------------------------------------------------------------------------|
| ISSN : 2085-2916                                                                                                    | (INDONESIAN JOURNAL OF AGRON                                                                                                    | IOMY)                                                                                                    |
| Jurnal Agronomi Indones                                                                                                    | ia (Indonesian Journal of Agronomy                                                                                                    | )                                                                                                    |
| HOME ABOUT USER HOME SEARCH CURREN<br>Home > User Home<br>Jurnal Agronomi Indonesia (Indonesia<br>Author 2. Active<br>My Account<br>• Show My Journals<br>• Edit My Profile<br>• Change My Password<br>• Logout<br>UDD/ISSING View My Stats | T       ARCHIVES       ANNOUNCEMENTS       GOOGLE SCHOLAR         Menandakan jumlah artikel anda yg<br>telah selesai di proses (baik diterbitkan /<br>ditolak) di Jurnal Agronomi Indonesia       Menandakan /<br>ditolak) di Jurnal Agronomi Indonesia         an Journal of Agronomy)       Intervention       Intervention         a O Archive       Intervention       Intervention         Menandakan ada 2 artikel anda<br>yg sedang di proses di Jurnal<br>Agronomi Indonesia       Agronomi Indonesia | OPEN JOURNAL SYSTEMS<br>Journal Help<br>JOURNAL CONTENT<br>Search<br>Search<br>Browse<br>Browse<br>Bry Jauthor<br>Browse<br>Bry Jauthor<br>Bry Title<br>Other Journals |

4. Maka akan muncul halaman STEP 1. STARTING THE SUBMISSION. Pada halaman ini, checklist semua kotak pada bagian SUBMISSION CHECKLIST. Setelah itu, klik 'save and continue' pada bagian bawah halaman.

| HOME       ABOUT       USER HOME       SEARCH       CURRENT       ARCHIVES       ANNOUNCEMENTS       GUIDELINES         Home > User > Author > Submission: > New Submission:       > New Submission:       > New Submission         STEP 1. STARTING THE SUBMISSION         LISTART 2. UPLOAD SUBMISSION 3. ENTER METADATA 4. UPLOAD SUPPLEMENTARY FILES 5. CONFERMATION         Encountering difficulties? Contact Arya Widuxs SP. for assistance (+62-251-8629351).         SUBMISSION CHECKLIST         Indicate the unit submission is ready to be considered by this journal by checking off the following (comments to the editor can be added below).         Image: The submission is ready to be considered by this journal by checking off the following (comments to the editor can be added below).         Image: The submission is ready to be considered by this journal by checking off the following (comments to the editor can be added below).         Image: The submission is in a not been previously published, nor is it before another journal for consideration (or an explanation has been provided in Comments to the Editor).         Image: The submission file is in Addresses (uses a 12-point Times New Roman font; employs italics, rather than underlining (encoept with URL addresses); and all illustrations, figures, and table are placed within the test at the appropriate points, rather than at the and.         Image: User is double-spaced; uses a 12-point Times New Roman font; employs italics, rather than underlining (encoept with URL addresses); and all illustrations, figures, and table are placed within the test at the approproject point, rather t                                | irefox 🔻 | Image: Comparison of the system of the system of the sy |
|----------------------------------------------------------------------------------------------------|----------|----------------------------------------------------------------------------------------------------|
| Home > User > Author > Submitzionz > New Submitzion<br>STEP 1. STARTING THE SUBMISSION<br>1. START 2. UPLOAD SUBMISSION 3. ENTER METADATA 4. UPLOAD SUPPLEMENTARY FILES 5. CONFIRMATION<br>Encountering difficulties? Contact Arya Widurs SP. for assistance (+62-251-8629351).<br>SUBMISSION CHECKLIST<br>Indicate the unit submission is ready to be considered by this journal by checking off the following (comments to the editor can be added below).<br>W<br>The submission is ready to be considered by this journal by checking off the following (comments to the editor can be added below).<br>The submission is ready to be considered by this journal by checking off the following (comments to the editor can be added below).<br>The submission has not been previously published, nor is it before another journal for consideration (or an explanation has been provided in Comments to the Editor).<br>The submission has not been previously published, nor is it before another journal for consideration (or an explanation has been provided in Comments to the Editor).<br>The text is double-spaced; uses a 12-point Times. New Roman font, employs italics, rather than underlining (encept with URL addresses); and all illustrations, figures, and table<br>are placed within the text at the appropriate points, rather than at the end.<br>W<br>HournAL'S PRIVACY STATEMENT<br>The names and email addresses entered in this journal site will be used exclusively for the stated purposes of this journal and will not be made available for any other purpose or to any<br>other party.                                                                                                    |          | HOME ABOUT USER HOME SEARCH CURRENT ARCHIVES ANNOUNCEMENTS GUIDELINES                                                                                                    |
| STEP 1. STARTING THE SUBMISSION         1. START 2. UPLOAD SUBMISSION 3. ENTER METADATA 4. UPLOAD SUPPLEMENTARY FILES 5. CONFIRMATION         Encountering difficulties? Contact Arya Widwa SP. for assistance (+62-251-8629351).         SUBMISSION CHECKLIST         Distant submission is ready to be considered by this journal by checking off the following (comments to the editor can be added below).         Image: Submission has not been previously published, nor is it before another journal for consideration (or an explanation has been provided in Comments to the Editor).         Image: Submission has not been previously published, nor is it before another journal for consideration (or an explanation has been provided in Comments to the Editor).         Image: Submission has not been previously published, nor is it before another journal for consideration (or an explanation has been provided in Comments to the Editor).         Image: Submission file is in Microsoft Word (doc).         Image: Submission file is in Addresses (was al 2-point Times New Roman font, employs italics, rather than underlining (except with URL addresses); and all illustrations, figures, and table are placed within the text at the appropriate point, rather than at the end.         Image: Submission file is in Microsoft Subflographic requirements outlined in the Author Guidelines, which is found in About the Journal.         JOURNAL'S PRIVACY STATEMENT         The names and email addresses entered in this journal site will be used exclusively for the stated purposes of this journal and will not be made available for any other purpose or to any other purpose or to any other purpose.< |          | Home > User > Author > Submissions > New Submission                                                                                                    |
| The text adheres to the stylistic and bibliographic requirements outlined in the Author Guidelines, which is found in About the Journal.<br>JOURNAL'S PRIVACY STATEMENT<br>The names and email addresses entered in this journal site will be used exclusively for the stated purposes of this journal and will not be made available for any other purpose or to any other purpose or to any other purpose.                                                                                                    |          | 1. START 2 UPLOAD SUBMISSION 3 ENTER METADATA 4 UPLOAD SUPPLEMENTARY FILES 5. CONFIRMATION         Encountering difficulties? Contact Arya Widurs SP. for assistance (+62-251-8629351).         SUBMISSION CHECKLIST         Indicate the units submission is ready to be considered by this journal by checking off the following (comments to the editor can be added below).         Image: Contract Arya Widurs SP. for assistance (-62-251-8629351).         Image: Contract Arya Widurs SP. for assistance (-62-251-8629351).         Image: Contract Arya Widurs SP. for                                                                                                    |
|                                                                                                    |          | The text adheres to the stylistic and bibliographic requirements outlined in the Author Guidelines, which is found in About the Journal. JOURNAL'S PRIVACY STATEMENT The names and email addresses entered in this journal site will be used exclusively for the stated purposes of this journal and will not be made available for any other purpose or to any other party. CONDENTITY FOR THE EDITOR                                                                                                    |

5. Kemudian akan muncul halaman STEP 2. UPLOADING SUBMISSION. Pada halaman ini kita harus mengupload artikel kita. Artikel yang diupload dapat dalam bentuk pdf atau doc. Untuk dapat mengupload artikel kita, caranya adalah dengan meng klik "browse" dan pilih artikel kita yang akan diupload. Setelah dipilih, kemudian dilanjutkan dengan meng klik "upload" yang letaknya berada di sebelah kotak "browse". Setelah selesai, diakhiri dengan kembali meng klik "save and continue"

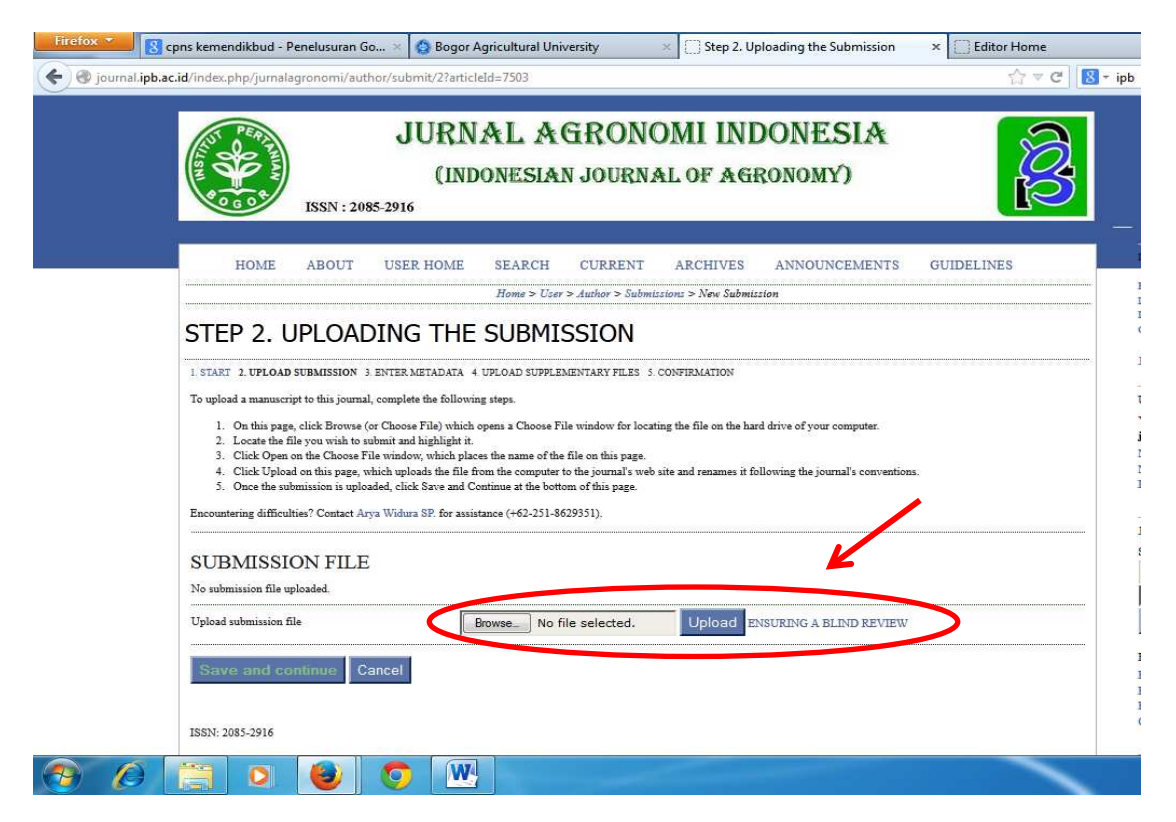

6. Pada halaman berikutnya, kita akan membuka halaman STEP 3. ENTERING THE SUBMISSION METADATA. Pada halaman ini, kita diharuskan memasukan seluruh data tentang artikel yang akan kita upload. Data yang harus diisi adalah jika terdapat tanda \* pada kotak-kotak yang akan diisi. Data-data yang wajib diisi diantaranya adalah data First name (nama pertama penulis), End name (nama akhir penulis), Email (email untuk korespondensi), Tittle (judul artikel) dan Abstract (abstrak artikel). Jika penulis lebih dari 1, maka dapat menambahkan data penulis dengan meng klik kotak "Add author". Setelah selesai semua diisi, maka kembali diakhiri dengan meng klik kotak "Save and continue" pada bagian bawh halaman agar kita dapat masukke halaman selanjutnya.

| 101               | cpns kemendikbud - Penelusurar                                                                                                    | i Go 🗵 🙆 Bogor Agricultural University                                                                                                    | × Step 3. Entering the Submission's Me                                                                                                    | st × 🗍 Editor Home                                                                                                    | × +                                                                                                    | 000             |            |
|-------------------|----------------------------------------------------------------------------------------------------|----------------------------------------------------------------------------------------------------|----------------------------------------------------------------------------------------------------|----------------------------------------------------------------------------------------------------|----------------------------------------------------------------------------------------------------|-----------------|------------|
| ( ) journal.ipb.a | c.id/index.php/jurnalagronomi/a                                                                                                    | uthor/saveSubmit/3                                                                                                    |                                                                                                    | ☆ マ C 8-                                                                                                    | ipb                                                                                                    | <u>ب</u>        | <b>↓</b> ♠ |
|                   | ISSN :                                                                                                    | JURNAL AGRON<br>(INDONESIAN JOURN<br>2085-2916                                                                                                    | OMI INDONESIA<br>IAL OF AGRONOMY)                                                                                                    | <b>S</b>                                                                                                    | _                                                                                                    |                 | Ē          |
|                   | HOME ABOUT                                                                                                    | USER HOME SEARCH CURRENT                                                                                                    | ARCHIVES ANNOUNCEMENTS                                                                                                    | GUIDELINES                                                                                                    | LINKS                                                                                                    |                 |            |
|                   | STEP 3. ENTER<br>1 START 2 UPLOAD SUBMISSION<br>AUTHORS<br>First name*<br>Middle name<br>Last name*<br>Emai*<br>URL<br>Affiliation<br>Country<br>Bio statement<br>(E.g., department and rank)                                                                                                    | Howe > User > Author > Subn<br>SING THE SUBMISSION'S<br>SENTER METADATA 4 UPLOAD SUPPLEMENTARY PILES<br>Dr. Smtho<br>Wahyuning<br>Arde, SP. MSI.<br>sintho wa@ipb.ac.id<br>(Editor in Chief) Bogor Agricultural University<br>Indonesia<br>(Your institution, e.g. "Simon Fraser University") | METION: > New Submittion<br>METADATA<br>S. CONFIRMATION<br>Y/                                                                                                    |                                                                                                    | Begr Agricultural Yukawatiy<br>BPI Information Berource Cetter<br>Letture Manageneest System<br>OPEN JOURNAL SYSTEMS<br>JOURNAL CONTENT<br>Seach<br>DUINNAL CONTENT<br>Seach<br>Seach<br>Seach<br>Seach<br>Seach<br>Seach<br>By Suak<br>By Suak<br>By Suak<br>By Suak<br>By Suak | (ب (ئى ئ        | 4:04 PM    |
|                   |                                                                                                    |                                                                                                    |                                                                                                    |                                                                                                    |                                                                                                    | • <b>6</b> 10 4 | 1/29/2014  |
|                   |                                                                                                    |                                                                                                    |                                                                                                    |                                                                                                    |                                                                                                    |                 |            |
| Firefox *         | cpns kemendikbud - Penelusurar                                                                                                    | Go × 🙆 Bogor Agricultural University                                                                                                    | × Step 3. Entering the Submission's Me                                                                                                    | t × 🗍 Editor Home                                                                                                    | × +                                                                                                    |                 | <b>• ×</b> |
| Firefox •         | cpns kemendikbud - Penelusurar<br>c.id/index.php/jurnalaqronomi/a                                                                                                    | i Go × S Bogor Agricultural University<br>uthor/saveSubmit/3                                                                                                    | X Step 3. Entering the Submission's Me                                                                                                    | t× ☐ Editor Home                                                                                                    | × +                                                                                                    | <u>م</u>        | □ <u>×</u> |
| Firefox *         | cpns kemendikbud - Penelusurar<br>cid/index.php/jurnalagronomi/a<br>?   Reorder authors to appear in th                                                                                                    | n Go × Begor Agricultural University<br>uthor/saveSubmit/3<br>A B A U I = I = I = I = I = I = I = I = I = I                                                                                                    | Step 3. Entering the Submission's Me                                                                                                    | tt × Difference Constraints of the constraints of the constraints | x +<br>ipb<br>New Journal &<br>more<br>WEB COUNTER.<br>977/317/40                                                                                                    | <u>р</u> П -    |            |
| Firefox V         | craft/index.php/jurnalagronomi/z<br>c.id/index.php/jurnalagronomi/z<br>^   Reorder authors to appear in th<br>@ Principal contact for elitoria<br>First name*<br>Middle name*<br>Last name*<br>Email*<br>URL<br>Affiliation.<br>Country<br>Bio statement<br>(E.g., department and rank)<br>^   Reorder authors to appear in th<br>@ Principal contact for elitoria      | n Go × Beger Agricultural University<br>uthor/saveSubmit/3<br>A D B Z U := := : • • • • • • • • • • • • • • • •                                                                                                    | Step 3. Entering the Submission's Me Interior Step 3. Entering the Submission's Me Interior Step 3. Enterior Step 3. Enterior Step 3. Enterior Step 3. Enterior | tt × ☐ Editor Home                                                                                                    | x +<br>ipb<br>New Journal 4<br>more<br>WEB COUNTER<br>973740                                                                                                    |                 |            |
| Firefox *         | crid/index.php/jurnalagronomi/a<br>c.id/index.php/jurnalagronomi/a<br>?   Reorder authors to appear in th<br>@ Principal contact for elitoria<br>First name*<br>Email*<br>URL<br>Affiliation<br>Country<br>Bio statement<br>(E.g., department and rank)<br>?   Reorder authors to appear in th<br>@ Principal contact for elitoria<br>Add Author<br>TITLE AND ABS:<br>@ | n Go × Beger Agricultural University<br>nuthor/saveSubmit/3<br>A B A U := := · · · · · · · · · · · · · · · · ·                                                                                                    | Step 3. Entering the Submission's Me                                                                                                    | t × [] Editor Home                                                                                                    | x +<br>ipb<br>New Journal 4<br>more<br>9733740                                                                                                    |                 |            |

| Firefox •    | S cpns kemendikbud - Penelus                                                     | uran Go 🗵 👩 Bogor Agricultural University                                                                                                    | × C Step 3. Entering the Submission's Met ×                                                                                                    | 🗌 Editor Home           | × +     |         | 0                   | X    |
|--------------|----------------------------------------------------------------------------------|----------------------------------------------------------------------------------------------------|----------------------------------------------------------------------------------------------------|-------------------------|---------|---------|---------------------|------|
| 🗲 🕲 journal. | .ipb.ac.id/index.php/jurnalagronor                                               | ni/author/saveSubmit/3                                                                                                    |                                                                                                    | ☆ マ C 🛛 🕄 + ipb         | ۶       | - 🖸     | +                   | A    |
|              | TITLE AND AE<br>Title*<br>Abstract*                                              | SSTRACT<br>s Galur-Pup Transman Ped (Oryze satival.) pada La<br>introgression in the lines used and successf<br>homozygote Pup1 segment in those lines.<br>nutrient solution was performed in a split pl<br>dose of AI (0 and 45 ppm AI3+) as main pl<br>(0.3 and 10 ppm P) as subplots. Field evals                                                                                                    | rutan Hara dan Lapangan<br>Na Jawa Jacob<br>Valuation of rice linas grown in<br>ot factorial design, using the<br>bts and dose of P<br>aution was performed in split                                                                                                    |                         |         |         |                     | *    |
|              |                                                                                  | <pre>plot design, with P fertilization (0 and 500 k<br/>and BC272lines as the subplots. Evaluation<br/>showed that the BC273 lines had greater to<br/>condition (37.5-112.5%), especially under /<br/>respective parental varieties (Situ Bagondi<br/>showed that the Pup-1 introgression in the<br/>than the respective parental lines (10.5-74,<br/>significant effect of Pup1 introgression in the<br/>Keywords: Al toxicity, BC273-Pup1 lines, P-c<br/>solution</pre> | g SP-16 ha-1) as main plots<br>using Yoshida nutrient solution<br>tal dry weight under low-P<br>H-toxicity, compared to the<br>and Batru). Field evaluation<br>id greater shoot dry weight<br>82%). However there was no<br>erms of weight of filled grain.<br>Efficiency, nice, Yoshida nutrient |                         |         |         |                     |      |
|              | INDEXING<br>Language                                                             | en<br>English=en; French=ft; Spanish=es. Additional codes.                                                                                                    |                                                                                                    |                         |         |         |                     |      |
|              | CONTRIBUTOR<br>Identify agencies (a person, ar<br>with a semi-colon (e.g. John I | RS AND SUPPORTING AGENCIEs<br>a organization, or a service) that made contributions to the content<br>See, Metro University, Master University, Department of Comput                                                                                                    | S<br>t or provided funding or support for the work presented in this sul<br>ar Science).                                                                                                    | bmission. Separate them |         |         |                     | III- |
|              | Agencies<br>Save and continue                                                    | Cancel                                                                                                    |                                                                                                    |                         |         |         |                     |      |
|              | · Demotes required field                                                         |                                                                                                    |                                                                                                    |                         | and and |         | 4.05 014            |      |
| <b>1</b>     | ) 📋 🍳 🔮                                                                          |                                                                                                    |                                                                                                    |                         | - 門 留 - | all 🌓 : | 4.05 PM<br>1/29/201 | 4    |

7. Halaman selanjutnya adalah alaman STEP 4. UPLOADING SUPPLEMENTARY FILES. Pada halaman ini anda boleh memasukkan file tambahan yang akan di upload. Namun jika memang tidak ada file yang ingin ditambahkan, maka pada halaman ini kita dapat langsung meng klik kotak "save and continue".

| ISSN : 20                                                                                                    | JURNAL AGRONOMI INDONESIA<br>(INDONESIAN JOURNAL OF AGRONOMY)<br>85-2916                                                                                                    | 200                                                                       |                                                                                                    |  |
|----------------------------------------------------------------------------------------------------|----------------------------------------------------------------------------------------------------|---------------------------------------------------------------------------|----------------------------------------------------------------------------------------------------|--|
| HOME ABOUT                                                                                                    | USER HOME SEARCH CURRENT ARCHIVES ANNOUNCEMENTS (<br>Home > User > Auchor > Submitizion: > New Submitizion<br>DING SUPPLEMENTARY FILES                                                                                                    | GUIDELINES                                                                | LINKS<br>Beger Agricultural University<br>IPB Information Resource Center<br>Lecture Management System<br>OPEN JOURNAL SYSTEMS |  |
|                                                                                                    |                                                                                                    |                                                                           | Journal Help                                                                                                    |  |
| 1. START 2. UPLOAD SUBMISSION 3<br>This optional step allows Supplement<br>the terms of the study's research ethic<br>materials that add to the contribution              | ENTER METADATA 4 UPLOAD SUPPLEMENTARY FILES 5 CONFEMATION<br>ary Files to be added to a submission. The files, which can be in any format, might include (a) research instruments, (b)<br>review, (c) sources that otherwise would be unavailable to readers, (d) figures and tables that cannot be integrated into<br>file work.                                                                                                    | b) data sets, which comply with<br>to the text itself, or other           | USER<br>You are logged in as<br><b>jai</b><br>My Journals                                                                      |  |
| 1. START 2. UPLOAD SUBMISSION 3<br>This optional step allows Stepplement<br>the terms of the study's research ethic<br>materials that add to the contribution<br>ID TITLE | ENTER METADATA 4. UPLOAD SUPPLEMENTARY FILES 5. CONFIGMATION my Files to be added to a submission. The files, which can be in any format, might include (a) research instruments, (b) review, (c) sources that otherwise would be unavailable to readers, (d) figures and tables that cannot be integrated into of the work. ORIODNAL FILE NAME DATE UPLOADED No supplementary files have been added to this submission.  Demoge No. files calestant Lindonfil Environments, A SI DUD SEVIEW. | b) data sets, which comply with<br>to the text itsalf, or other<br>ACTION | USER<br>You are logged in as<br><b>jai</b><br>My Journals<br>My Porolla<br>Log Out                                             |  |

8. Halaman selanjutnya adalah STEP 5. CONFIRMING THE SUBMISSION. Pada halaman ini, kita diminta untuk memastikan apakah jurnal kita benar-benar akan kita upload. Jika sudah yakin, maka kita hana tinggal meng klik kotak "Finish submission".

|                                                                      | ISSN : 20                                                                                                    | (IND<br>85-2916                                                                | ONESIAN JOUR                                                                        | NAL OF AG                                              | RONOMY)                                                                                      | 202                                                                                         |                                                                                                    |
|----------------------------------------------------------------------|----------------------------------------------------------------------------------------------------|--------------------------------------------------------------------------------|-------------------------------------------------------------------------------------|--------------------------------------------------------|----------------------------------------------------------------------------------------------|---------------------------------------------------------------------------------------------|----------------------------------------------------------------------------------------------------|
| но                                                                   | OME ABOUT                                                                                                    | USER HOME                                                                      | SEARCH CURREL                                                                       | T ARCHIVES                                             | ANNOUNCEMENTS                                                                                | GUIDELINES                                                                                  | LINKS                                                                                                    |
|                                                                      |                                                                                                    |                                                                                |                                                                                     |                                                        |                                                                                              |                                                                                             | Bogor Agricultural University                                                                            |
|                                                                      |                                                                                                    |                                                                                | Home > User > Author > 3                                                            | ubmissions > New Submi                                 | ission                                                                                       |                                                                                             | IPB Information Resource Cen                                                                             |
| TED                                                                  |                                                                                                    |                                                                                |                                                                                     | NI                                                     |                                                                                              |                                                                                             | Lecture Management System                                                                                |
| DIEP                                                                 | 5. CONFIR                                                                                                    | MING TH                                                                        | E SUBMISSIO                                                                         | IN                                                     |                                                                                              |                                                                                             | OPEN JOORIVAL STSTEMS                                                                                    |
|                                                                      |                                                                                                    |                                                                                |                                                                                     |                                                        |                                                                                              |                                                                                             | Journal Help                                                                                             |
| To submit yo                                                         | ur manuscript to Jurnal .                                                                                            | Agronomi Indonesia (In                                                         | donesian Journal of Agronomy)                                                       | click Finish Submission.                               | The submission's principal conta                                                             | ct will receive an acknowledgement                                                          | USER                                                                                                    |
| To submit yo<br>by email and<br>Agronomi In<br>FILE S                | ur manuscript to Jurnal .<br>will be able to view the<br>donesia (Indonesian Jou<br>UMMARY                           | Agronomi Indonesia (In<br>submission's progress f<br>mal of Agronomy).         | donesian Journal of Agronomy,<br>hrough the editorial process by l                  | click Finish Submission.<br>ogging in to the journal w | The submission's principal conta<br>reb site. Thank you for your intere                      | rt will receive an acknowledgement<br>st in publishing with Jurnal                          | USER<br>You are logged in as<br>jai<br>My Journals<br>My Profile<br>Log Out                              |
| To submit yo<br>by email and<br>Agronomi In<br>FILE S<br>ID          | ur manuscript to Jurnal .<br>will be able to view the<br>donesia (Indonesian Jou<br>UMMARY<br>ORIGINAL FILE N        | Agronomi Indonesia (In<br>submission's progress f<br>rmal of Agronomy).<br>AME | donesian Journal of Agronomy<br>hrough the editorial process by i                   | click Finish Submission.<br>ogging in to the journal w | The submission's principal conta<br>eb site. Thank you for your intere<br>site. FILE SIZE    | rt will receive an acknowledgement<br>st in publishing with Jurnal<br>DATE UPLOADED         | USER<br>You are logged in as<br>jai<br>My Journals<br>My Frofile<br>Log Out                              |
| To submit yo<br>by email and<br>Agronomi In<br>FILE S<br>ID<br>20969 | ur manuscript to Jurnal<br>will be able to view the<br>donesia (Indonesian Jou<br>UMMARY<br>ORIGINAL FILE N<br>1.PDF | Agronomi Indonesia (In<br>submission's progress f<br>rmal of Agronomy).<br>AME | donesian Journal of Agronomy<br>hrough the editorial process by !<br>TYPE<br>Submis | click Finish Submission.<br>ogging in to the journal w | The submission's principal conta<br>eb site. Thank you for your intere<br>FILE SIZE<br>376KB | t will receive an acknowledgement<br>st in publishing with Jurnal<br>DATE UPLOADED<br>01-29 | USER<br>You are logged in as<br>Jaj<br>My Journals<br>My Profile<br>Log Oat<br>JOURNAL CONTENT<br>Search |

9. Kemudian akan muncul halaman ACTIVE SUBMISSION. Pada halaman ini, anda tinggal meng klik "active submissiom" agar naskah anda dapat langsung diterima oleh editor.

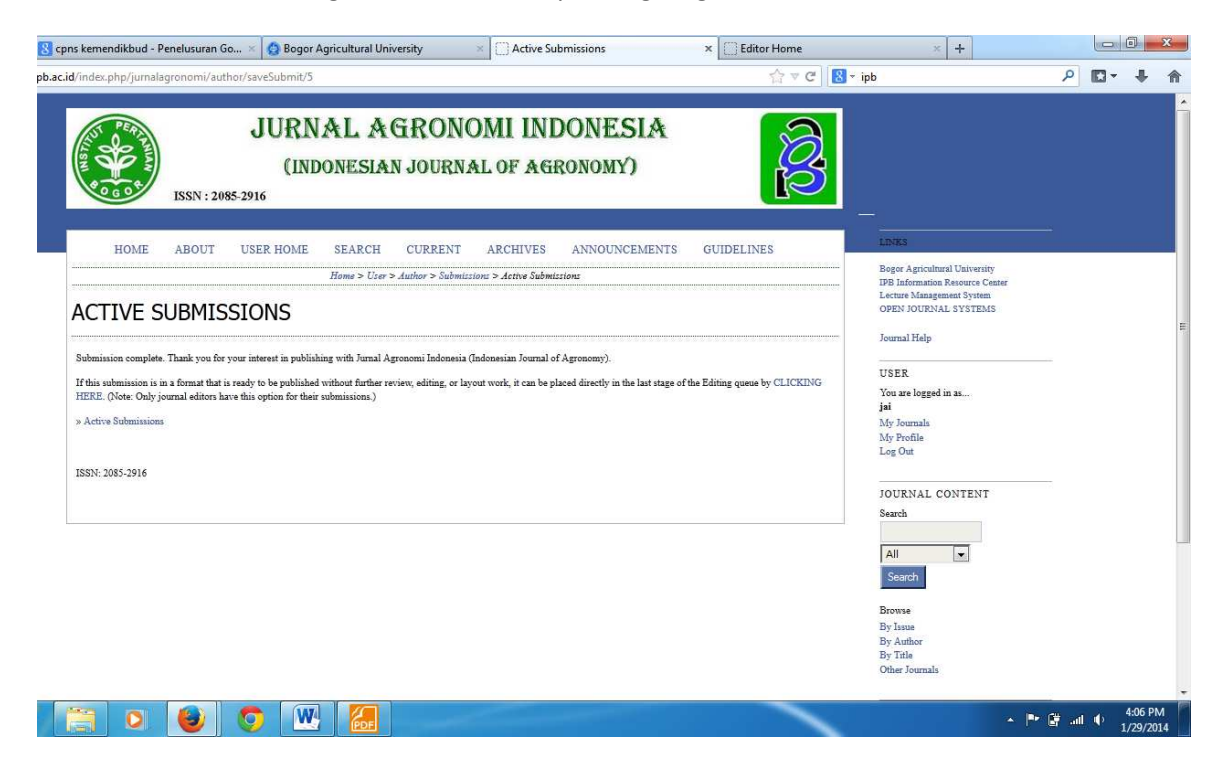